## Zobrazenie skrytého menu

- V prijímači otvorte menu
- Prejdite na nastavenia

|            |                | Nastavenie audio/video |             |      |
|------------|----------------|------------------------|-------------|------|
|            |                | Nastavenie OSD         |             |      |
|            |                | Stav siete             |             |      |
|            |                | Nastavenie WIFI        |             |      |
|            |                | Nastavenie IPTV        |             |      |
|            |                | Čas                    |             |      |
|            |                | Rodičovská kontrola    |             |      |
|            |                | Nastavenie Misc        |             |      |
|            |                |                        | NISS (S     |      |
| ×          | G              | Ö                      | $(\bullet)$ | e    |
| Inštalácia | Úprava kanálov | Nastavenie             | PVR         | Sieť |

• Na diaľkovom ovládači stlačte 6363 a zobrazí sa Vám skryte menu "CAM Setting"

|          | Nastavenie predného panela |    |   |
|----------|----------------------------|----|---|
|          | Systémové informácie       |    |   |
|          | Aktualizácie softvéru      |    |   |
|          | Výrobné nastavenie         |    |   |
|          | CAM Setting                |    |   |
|          |                            |    |   |
|          |                            |    |   |
|          |                            |    |   |
|          |                            |    |   |
|          |                            |    |   |
|          | 0                          |    |   |
| <b>X</b> | 0                          | () | e |
|          |                            |    |   |

## Zistenie IP Adresy prijímača

- V prijímači otvorte menu
- Prejdite na nastavenia

|            |                | Nastavenie audio/video |                |      |
|------------|----------------|------------------------|----------------|------|
|            |                | Nastavenie OSD         |                |      |
|            |                | Stav siete             |                |      |
|            |                | Nastavenie WIFI        |                |      |
|            |                | Nastavenie IPTV        |                |      |
|            |                | Čas                    |                |      |
|            |                | Rodičovská kontrola    |                |      |
|            |                | Nastavenie Misc        |                |      |
|            |                |                        | . Nied         |      |
| ×          | Ū.             | <b>O</b> °             | $(\mathbf{b})$ | e    |
| Inštalácia | Úprava kanálov | Nastavenie             | PVR            | Sieť |

• Vyberte "Stav siete"

| Káblový |             |                   |  |
|---------|-------------|-------------------|--|
|         | Status:     | Povoliť           |  |
|         | Metóda IP:  | DHCP              |  |
|         | Gateway:    | 192.168.1.1       |  |
|         | DNS         | 192.168.1.1       |  |
|         | Mac adresa: | 32:2D:D1:20:05:BE |  |
|         |             |                   |  |
|         |             |                   |  |
|         |             |                   |  |

## Spustenie OScam-u

Pre spustenie OScam-u je potrebne odkrytie skrytého menu

- V prijímači otvorte menu
- Prejdite na nastavenia

|   |                | Nastavenie audio/video |      |
|---|----------------|------------------------|------|
|   |                | Nastavenie OSD         |      |
|   |                | Stav siete             |      |
|   |                | Nastavenie WIFI        |      |
|   |                | Nastavenie IPTV        |      |
|   |                | Čas                    |      |
|   |                | Rodičovská kontrola    |      |
|   |                | Nastavenie Misc        |      |
|   |                |                        |      |
| X | Únrava kanálov | <b>O</b><br>Nastavenie | Siaf |

• V Nastaveniach pomocou šipky dole prejdite na CAM Setting a otvorte ho

|   | 1   | Nastavenie predného panela     |         |
|---|-----|--------------------------------|---------|
|   |     | Systémové informácie           |         |
|   |     | Aktualizácie softvéru          |         |
|   |     | Výrobné nastavenie             |         |
|   |     | CAM Setting                    |         |
|   |     |                                | - Stand |
|   |     |                                |         |
|   |     |                                |         |
|   |     | and state of the second second |         |
|   |     |                                |         |
| ~ |     | Ö                              |         |
| ~ | 4=2 | <b>**</b>                      | G       |

| CAM Mode      |           | THCAM    |  |
|---------------|-----------|----------|--|
| Nastavenie IP | zdieľania | Stlač OK |  |
|               |           | Stlac OK |  |
|               |           | Stac OK  |  |
|               |           |          |  |
|               |           |          |  |
|               |           |          |  |

• V CAM Setting pomocou šipky doprava prepnite CAM Mode na OScam

|                         |                                                 | w setting                                                                                     |     |
|-------------------------|-------------------------------------------------|-----------------------------------------------------------------------------------------------|-----|
|                         | CAM Mode                                        | <ul> <li>OSCAM</li> </ul>                                                                     |     |
| Sta                     | tus: OSCAM star                                 | ted                                                                                           |     |
|                         |                                                 |                                                                                               |     |
|                         |                                                 |                                                                                               |     |
|                         |                                                 |                                                                                               |     |
|                         |                                                 |                                                                                               |     |
|                         |                                                 |                                                                                               |     |
|                         |                                                 |                                                                                               |     |
| Note: OSC<br>and PC are | AM need configure use<br>in the same local netw | PC, type 192.168.1.38:8888 on web browser to start OSCAM page, make sure the set top<br>rork. | box |

- Pomocou Červeného tlačidla na DO spustite OScam; pomocou zeleného tlačidla na DO zastavíte OScam; pomocou oranžového tlačidla na DO reštartujete OScam
- Pre nastavenie OScamu zadajte do internetového prehliadača ip adresu prijímača a port 8888 napr. 192.168.1.36:8888